# Як отримати реквізити по сплаті податків

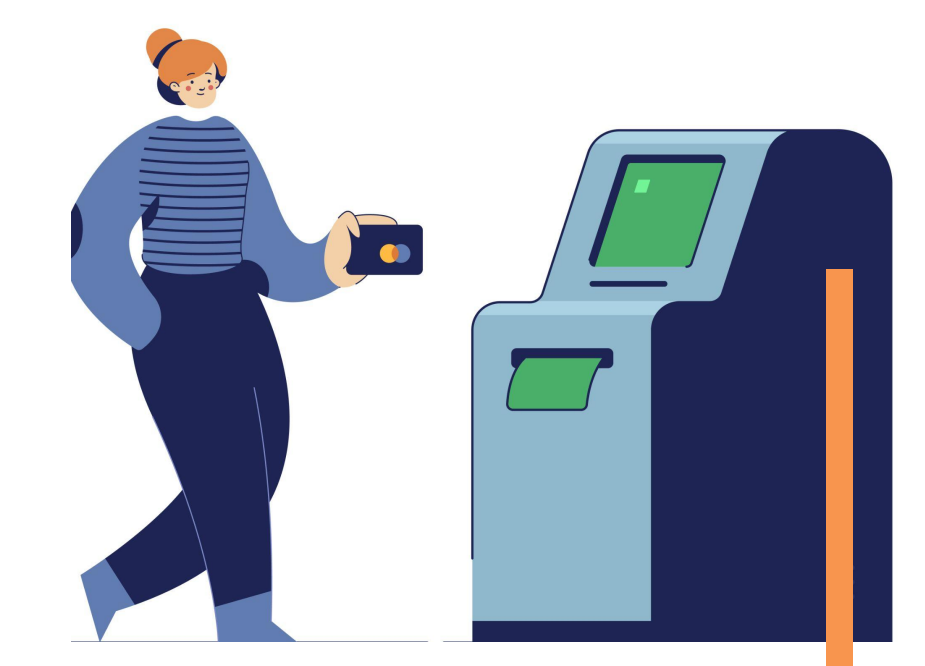

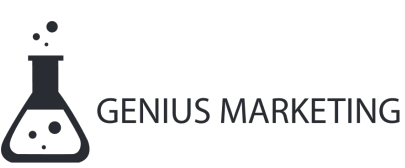

#### 8. Отримання реквізитів по сплаті податків

Реквізити по сплаті податків можна подивитися в частині електронного кабінету Стан розрахунків з бюджетом.

| Електронний<br>кабінет                                                              | Ресстри Податки<br>Прес-центр     | ова карта Календар      | Бланки звітн | юсті                                                                                                    |                                                                                                   | <u>.</u>                           |
|-------------------------------------------------------------------------------------|-----------------------------------|-------------------------|--------------|----------------------------------------------------------------------------------------------------|---------------------------------------------------------------------------------------------------|------------------------------------|
| Новини<br>ЕК для громадян                                                           | Рік 2021 🗸 ОДПС Усі               |                         | ~            |                                                                                                    |                                                                                                   |                                    |
| Облікові дані<br>платника<br>Перегляд звітності                                     | № п/п Назва ТО ДПС                | Код платежу             | у Стаття     | Назва платежу                                                                                                    | звітних періодах «+»<br>(Надміру сплачені<br>суми єдиного внеску<br>(авансові платежі) для<br>ЄВ) | (без врахування<br>(заборгованість |
| введення звітності<br>Вхідні/вихідні<br>документи                                   | ГУ ДПС У СУМС<br>ОБЛАСТІ (М.КОІ   | ькій 18050400<br>нотоп) | 0 46         | ЄДИНИЙ ПОДАТОК З<br>ФІЗИЧНИХ ОСІБ                                                                                | 0,00                                                                                              |                                    |
| Листування з ДПС<br>Заяви, запити для<br>отримання інформації<br>Стан розрахунків з | 2 ГУ ДПС У СУМС<br>ОБЛАСТІ (М.КОІ | ькій 7104000<br>нотоп)  | 0 00         | ДЛЯ ФІЗ.ОСІБ - ПІДПР, У Т.Ч.<br>ЯКІ ОБРАЛИ СПР. СИСТ.<br>ОПОДАТК.ТА ОСІБ, ЯКІ<br>ПРОВОДЯТЬ НЕЗАЛЕЖНУ<br>ПРОФ. ДІ | 4 070,00                                                                                          |                                    |

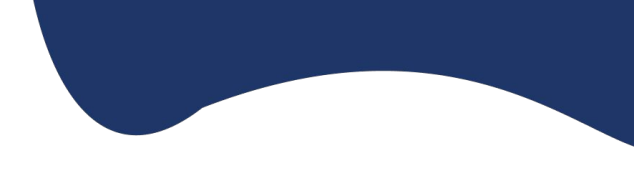

## Вибираємо потрібний податок та дивимось його реквізити.

| Реквізити                |                                 | × |
|--------------------------|---------------------------------|---|
| Назва податку            | ЄДИНИЙ ПОДАТОК З ФІЗИЧНИХ ОСІБ  |   |
| Платіж                   | 50 18050400 46                  |   |
| Код ЄДРПОУ<br>отримувача | 37970404                        |   |
| ΜΦΟ                      | 899998                          |   |
| Назва отримувача         | ГОЛОВНЕ УПРАВЛІННЯ КАЗНАЧЕЙСТВА |   |
| Бюджетний рахунок        | UA118999980314010699000018530   |   |
|                          |                                 |   |

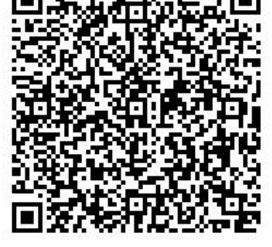

Також реквізити для сплати податків можна взяти з сайту Державної податкової служби України вкладка реєстри ( https://tax.gov.ua/dovidniki--reestri-- perelik/reestri/) (наприклад податок ЄСВ з ФОП)

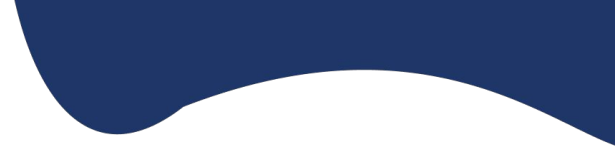

https://tax.gov.ua/d ovidniki--reestri--pe relik/reestri/446361. html

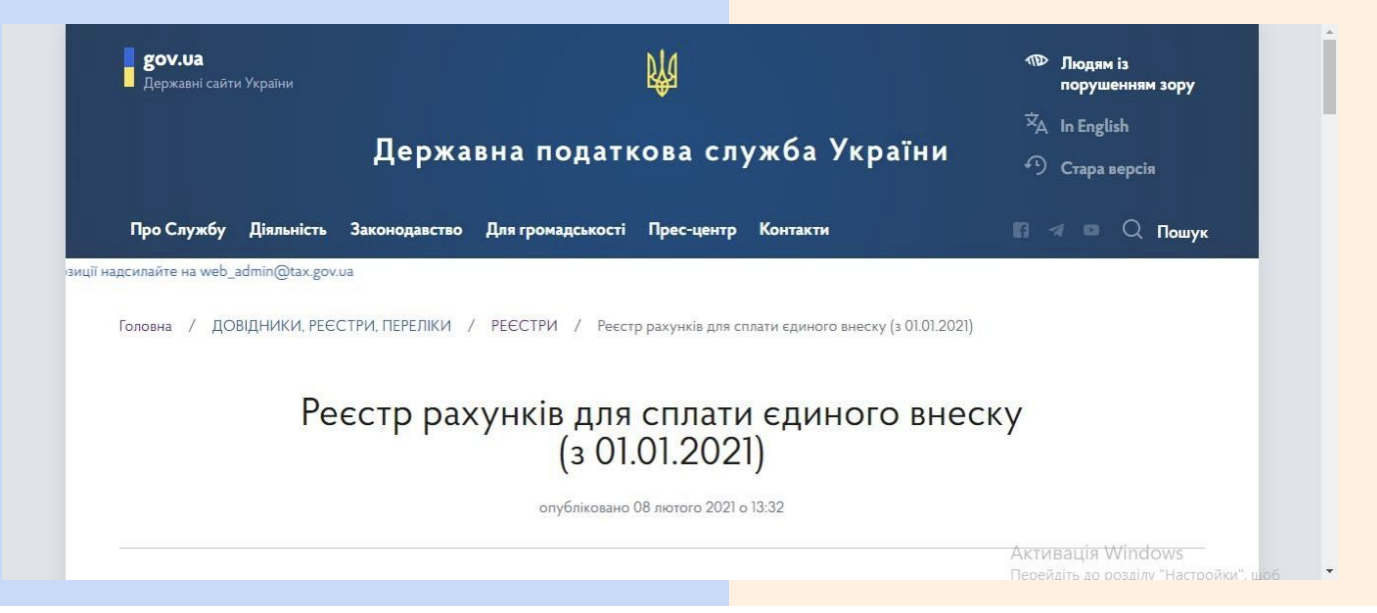

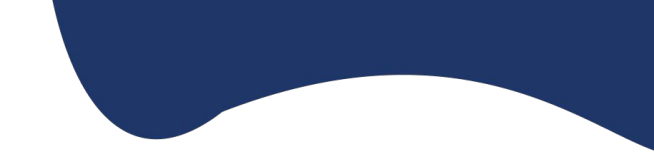

#### При сплаті податків, зборів до бюджету платник податків заповнює поле **«Призначення платежу»** розрахункового документа з

урахуванням вимог Порядку заповнення документів на переказ у разі сплати (стягнення) податків, зборів, митних платежів, єдиного внеску, здійснення бюджетного відшкодування податку на додану вартість, повернення помилково або надміру зарахованих коштів, затвердженого наказом Міністерства фінансів України від 24.07.2015 № 666

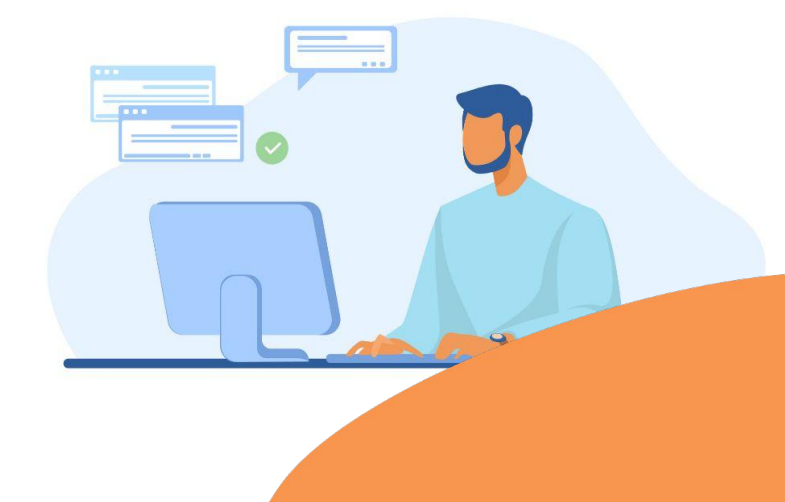

### Сплата єдиного податку:

| * | ;101 | ;код<br>платни<br>ка | ; сплата єдиного податку за 4<br>квартал2021 р. | ; | ; | ; |
|---|------|----------------------|-------------------------------------------------|---|---|---|
| 1 | 2    | 3                    | 4                                               | 5 | 6 | 7 |

#### У цьому прикладі:

- 1— службовий код («\*»);
- 2 код виду сплати («101» Сплата суми податків і зборів/єдиного внеску);
- 3 податковий номер платника податків;
- 4 роз'яснювальна інформація про призначення платежу;
- 5 не заповнюють;
- 6 не заповнюють;
- 7 не заповнюють.

Додаток 1

до Порядку заповнення реквізиту «Призначення платежу» розрахункових документів на переказ у разі сплати (стягнення) податків, зборів, платежів на бюджетні рахунки та/або единого внеску на загальнообов язкове державне соціальне страхування на небюджетні рахунки, а також на єдиний рахунок (пункт 8 розділу I)

При заповненні полів не допускаються пропуски (пробіли) між словами та службовими знаками (п. 2 Порядку).

Сплата за кожним видом платежу та за кожним видом сплати має оформлятися окремим документом на переказ (п. 6 Порядку).

#### Перелік кодів видів сплати

| Код<br>виду<br>сплати | Вид сплати                                                                                                    |
|-----------------------|----------------------------------------------------------------------------------------------------|
| Викори<br>єдиного     | стовуються під час заповнення документів на переказ платниками податків /<br>о внеску                                 |
| 101                   | Сплата суми податків і зборів / єдиного внеску                                                                        |
| 058                   | Проведення взасморозрахунків з погашення податкового боргу та/або<br>розстрочених (відстрочених) грошових зобов'язань |
| 117                   | Сплата коштів платником податків, щодо якого відкрито провадження у справі про банкрутство                            |
| 121                   | Сплата адміністративного штрафу                                                                                       |
| 125                   | Авансові внески, нараховані на суму дивідендів та прирівняних до них платежів                                         |